# Special Documentation **S700**

Ethernet Interface Converter

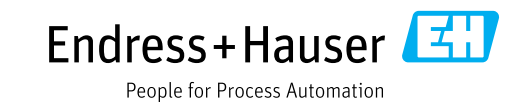

#### **Described product**

Product name: S700 Ethernet Interface Converter

#### Manufacturer

Endress+Hauser SICK GmbH+Co. KG Bergener Ring 27 01458 Ottendorf-Okrilla Germany

#### Legal information

This work is protected by copyright. All rights arising from copyright are reserved by Endress+Hauser SICK GmbH+Co. KG. Reproduction of this document or parts of this document is only permissible

within the limits of the legal determination of Copyright Law. Any modification, abridgement or translation of this document is prohibited without the express written consent of Endress+Hauser SICK GmbH+Co. KG.

The trademarks stated in this document are the property of the respective owner.

© Endress+Hauser SICK GmbH+Co. KG. All rights reserved.

#### **Original document**

This document is an original document of Endress+Hauser SICK GmbH+Co. KG.

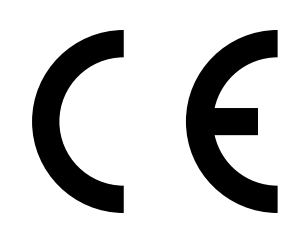

# Contents

| 1 | Abo  | ut this document                                           | 4  |
|---|------|------------------------------------------------------------|----|
|   | 1.1  | Additional documentation / information                     | 4  |
| 2 | Safe | ety instructions                                           | 4  |
|   | 2.1  | Intended use                                               | 4  |
|   | 2.2  | Qualification of the user                                  | 4  |
| 3 | Pro  | duct description                                           | 5  |
|   | 3.1  | Application case 1 - Virtual serial interface              | 5  |
|   | 3.2  | Application case 2 - Modbus TCP gateway                    | 6  |
| 4 | Usa  | ge                                                         | 7  |
|   | 4.1  | Preparations                                               | 7  |
|   | 4.2  | Change the IP address                                      | 7  |
|   | 4.3  | Change the password                                        | 8  |
|   | 4.4  | Settings for Application case 1 - Virtual serial interface | 9  |
|   | 4.5  | Settings for Application case 2 - Modbus Gateway           | 13 |
|   | 4.6  | Emergency configuration                                    | 14 |
|   |      |                                                            |    |

3

# **1** About this document

This document describes handling the interface converter for control of the S700 via Ethernet.

## **1.1** Additional documentation / information

This document is a supplement to the Operating Instructions of the S700 product family.

These documents are available for download at www.endress.com/s700.

Furthermore, the Operating Instructions of the following component apply:

| Component                    | Manufacturer    |
|------------------------------|-----------------|
| FL COMSERVER UNI 232/422/485 | Phoenix Contact |

# 2 Safety instructions

- This document is only complete in conjunction with the Operating Instructions of the corresponding analyzer. Read and observe the safety instructions and warnings contained therein.
- Do not put the device into operation until this document and the Operating I)nstructions have been read and understood. Contact Endress+Hauser customer service if you have any questions.
- The standards and directives of the Declaration of Conformity used are specified with the respective device.
- Keep this document together with the Operating Instructions for reference and pass it on to a new owner.

## 2.1 Intended use

The interface converter enables the use of Modbus TCP and remote control via MARC2000.

## 2.2 Qualification of the user

The device may only be operated by authorized persons who, based on their training on, and knowledge of the specific device, as well as knowledge of the relevant regulations can assess the tasks given and recognize the hazards involved.

4

# **3** Product description

Two application cases can be realized using the "Interface converter Ethernet" option.

# 3.1 Application case 1 - Virtual serial interface

In this application case, the interface converter provides the serial interface of the S700 available to remote PCs via the network. An additional program which can be downloaded from PhoenixContact is required for use.

Once the connection has been established, the virtual serial port of the accessing PC can be used for the following tasks:

- Remote control of the device via Endress+Hauser "MARC2000" software
- After activating the Modbus ID in the S700: Communication with the device via Modbus RTU

With an existing Meeting Point Router (MPR) from Endress+Hauser, remote maintenance by Support is also possible without setting up a virtual port.

### **Functional principle**

A COM port redirector driver is installed on the PC, which provides a virtual COM port. The driver connects to the IP of the FL-COM server via the network connection when the virtual COM port is opened and sends the serial data to the FL-COM server via the network. The FL-COM Server "translates" the data received back to serial RS232 format and then uses the this serial connection to communicate with the S700.

The Figure below shows the setup with description.

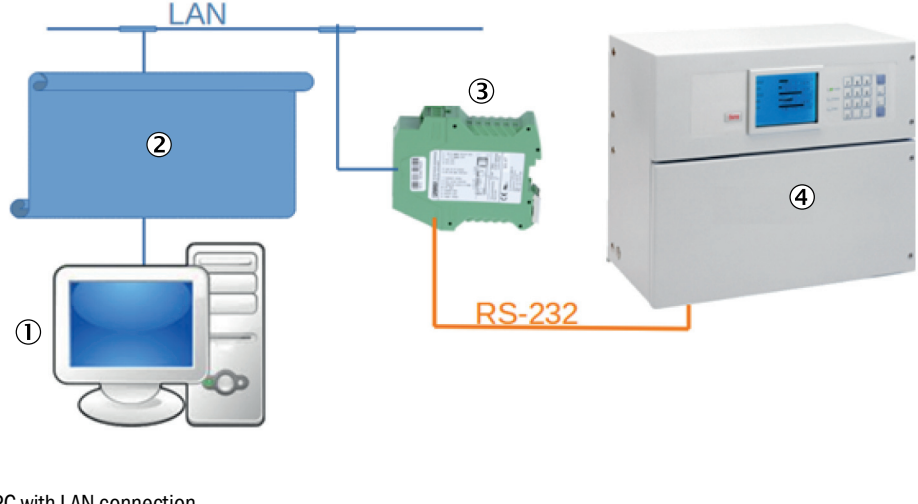

1 PC with LAN connection

2 Virtual Com port (driver)

3 FL-COM-Server

4 S700 (Figure may differ)

Fig. 1: Application case - Virtual serial interface

# 3.2 Application case 2 - Modbus TCP gateway

In this application case, the interface converter is used to translate the Modbus RTU (serial) protocol to Modbus TCP Client (Ethernet) (gateway). This makes the S700 Modbus accessible for higher-level systems via Ethernet. In contrast to serial communication, it is also possible for several systems to access each other simultaneously.

The following tasks can be implemented:

• Integration of the S700 in Modbus TCP communication networks

## **Functional principle**

The interface converter is operated in "Modbus/TCP" operating mode. Port 502 is opened at the set IP address of the interface converter and the interface converter is then available as Modbus TCP server. The content of incoming Modbus TCP requests is extracted and the message forwarded to the device whose ID is contained in the telegram. The device's response is in turn transmitted back to the IP address of the requesting system.

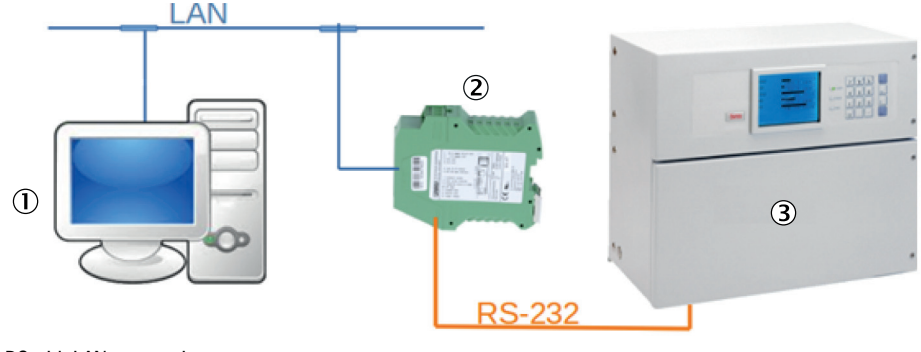

- 1 PC with LAN connection
- 2 FL-COM-Server
- 3 S700 (Figure may differ)

Fig. 2: Application case - Modbus TCP gateway

# 4 Usage

# 4.1 Preparations

### Additional preparation for housing variants S710 / S711

- 1. Mount the COM server on the top-hat rail.
- 2. Connect the 24 V power supply to the terminal.
- 3. Connect the SIDOR/S700 to the serial interface with the standard cable (Part No.: 2135520).

### Preparations for all housing variants

4. Connect the converter with Ethernet cable directly to a PC for configuration.

# 4.2 Change the IP address

- 1. Change the IP address on the PC to 192.168.0.100.
- 2. Open the web browser to access the web interface and enter the IP address of the FL-COM-Server (Standard: 192.168.0.254).
- 3. Call up menu item "General configuration"-"IP".
- 4. Log in with password "private".
- 5. Change the setting according to the internal specifications.

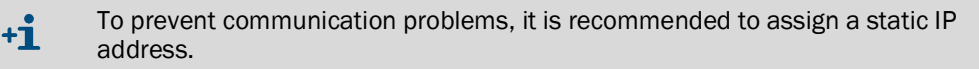

| IP Configuration - Au                                        | utomatic Assignment                                           |  |  |  |
|--------------------------------------------------------------|---------------------------------------------------------------|--|--|--|
| Current discovered addresse                                  | s                                                             |  |  |  |
| IP Address Discovered                                        | 192.168.0.254                                                 |  |  |  |
| Subnet Mask                                                  | 255.255.255.0                                                 |  |  |  |
| Default Gateway                                              | 0.0.0                                                         |  |  |  |
| The IP address discovered in<br>be configured in Static Mode | s not configurable. The Mask and Gateway may<br>).            |  |  |  |
| DNS                                                          |                                                               |  |  |  |
| DHCP Name                                                    |                                                               |  |  |  |
|                                                              |                                                               |  |  |  |
| IP Address Assignment                                        |                                                               |  |  |  |
| Automatic Address Mode                                       | Bootp I On I Off DHCP I On I Off                              |  |  |  |
| Туре                                                         | O Static       Automatic                                      |  |  |  |
| The Automatic Address Mod<br>last IP Address Discovered I    | le Default is Bootp + DHCP. If no mode is set the<br>is used. |  |  |  |
| Confirm                                                      |                                                               |  |  |  |
| Note: You have to save and re                                | boot to activate the new configuration.                       |  |  |  |

Fig. 3: IP Configuration - Automatic assignment

| PHENIX                             | FL COMSERVER UN                                                                        | I   |                            |       | last u | pdate: 8:11:57 |
|------------------------------------|----------------------------------------------------------------------------------------|-----|----------------------------|-------|--------|----------------|
| 10000<br>                          | IP Configuration - Static Assignment                                                   |     |                            |       |        |                |
|                                    | Current configured addresses                                                           |     |                            |       |        |                |
| -<br>-                             | IP Address                                                                             | 192 | . 168                      | . 178 | . 67   |                |
| FL COMSERVER UNI<br>232/422/485    | Subnet Mask                                                                            | 255 | . 255                      | . 255 | . 0    |                |
|                                    | If Subnet Mask is 0.0.0.0 the standard netmask for class A, B, C is used.              |     |                            |       |        |                |
| General Instructions               | Default Gateway                                                                        | 0   | . 0                        | . 0   | . 0    |                |
| Device Information                 | If Default-Gateway is 0.0.0.0 no gateway is used.                                      |     |                            |       |        |                |
| General Configuration              | DNS                                                                                    | 0   | . 0                        | . 0   | . 0    |                |
| <u>IP</u>                          | IP Address Assignment                                                                  |     |                            |       |        |                |
| Serial                             | Туре                                                                                   |     | <ul> <li>Static</li> </ul> | 2     |        | O Automatic    |
| SNMP                               |                                                                                        |     |                            |       |        |                |
| Application                        | Confirm<br>Note: You have to <u>save and reboot</u> to activate the new configuration. |     |                            |       |        |                |
| Security                           |                                                                                        |     |                            |       |        |                |
| Software Update                    |                                                                                        |     |                            |       |        |                |
| Configuration<br><u>Management</u> |                                                                                        |     |                            |       |        |                |
| Save and Reboot                    |                                                                                        |     |                            |       |        |                |
| Load Factory Settings              |                                                                                        |     |                            |       |        |                |
| Logout                             |                                                                                        |     |                            |       |        |                |

Fig. 4: IP Configuration - Static Assignment

## 4.3 Change the password

- 1. Navigate to "General Configuration" "Security"
- 2. Specify the current password to then assign a new password. The password for write access is "private" on delivery.

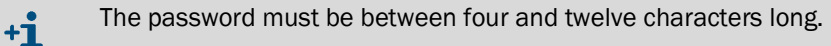

The password is transmitted over the network without encryption.

+1 If the password is not known, an emergency access via the serial interface is available. With the help of e.g. Hyperterminal, the device can be reset to the delivery state.

| PHENIX                         | FL COMSERVER UNI                                                                       |                                                                         | last update: 8:15:15                                                            |
|--------------------------------|----------------------------------------------------------------------------------------|-------------------------------------------------------------------------|---------------------------------------------------------------------------------|
|                                | Password Configura                                                                     | tion                                                                    |                                                                                 |
|                                | Change Read Password                                                                   |                                                                         |                                                                                 |
| E.                             | Enter old password                                                                     |                                                                         |                                                                                 |
| FL COMSERVER UNI               | Enter new password                                                                     |                                                                         |                                                                                 |
| 23214221403                    | Retype new password                                                                    |                                                                         |                                                                                 |
| General Instructions           | Change Write Password                                                                  |                                                                         |                                                                                 |
| Device Information             | Enter old password                                                                     |                                                                         |                                                                                 |
| General Configuration          | Enter new password                                                                     |                                                                         |                                                                                 |
| D IP                           | Retype new password                                                                    |                                                                         |                                                                                 |
| Serial                         | The password must be at le<br>password type in the old pa<br>Warning: The password wil | east 4 and can be up t<br>assword and leave the<br>be sent over the net | o 8 characters. To clear the<br>new password fields blank.<br>vork unencrypted! |
| Application                    |                                                                                        |                                                                         |                                                                                 |
| Security                       | WEB Manager Configuration                                                              | n                                                                       |                                                                                 |
| Software Lindate               | WEB Manager IP-Address                                                                 | 0.0.0                                                                   | . 0                                                                             |
| - Configuration                | Security Flags                                                                         |                                                                         |                                                                                 |
| Management                     | TFTP                                                                                   | <ul> <li>Enabled</li> </ul>                                             | O Disabled                                                                      |
| Save and Reboot                |                                                                                        | Confirm                                                                 |                                                                                 |
| Load Factory Settings          | Note: Once confirmed the Rea                                                           | ad and Write passwor                                                    | ds are activated                                                                |
| Logout                         | immediately but save and rel                                                           | boot to activate any W                                                  | EB Manager or Security                                                          |
| Eig. 5: Password Configuration | immediately but <u>save and rel</u>                                                    | boot to activate any W                                                  | EB Manager or Security                                                          |

# 4.4 Settings for Application case 1 - Virtual serial interface

# 4.4.1 Setting

| PHENIX                      | FL COMSERVE              | RUNI                             | last update: 8:12:38                                    |
|-----------------------------|--------------------------|----------------------------------|---------------------------------------------------------|
|                             | Serial Configu           | ration                           |                                                         |
|                             | Interface Type           | Port 1 RS-232 ~                  |                                                         |
| 81                          | Baud Rate                | 9600 ~                           |                                                         |
| FL COMSERVER UNI            | Data Bits                | 8 ~                              |                                                         |
| 232/422/485                 | Parity                   | none 🖂                           |                                                         |
| General Instructions        | Stop Bits                | 1 ~                              |                                                         |
| Device Information          | Flow Control             | none ~                           |                                                         |
| General Configuration       | RS-232 Interface<br>Type | DTE                              |                                                         |
| D IP                        | Switching output         | RESET V (Setting is NO           | OT retained after a reboot)                             |
| Serial                      |                          |                                  |                                                         |
|                             |                          | Confirm                          |                                                         |
| Application                 | Note: You have to s      | ave and reboot to activate th    | ne new configuration.                                   |
| Security                    | Typical settings:        | 3964 R, Phoenix Contact:         | 9600; 8; Even; 1; none                                  |
| Software Update             |                          | S7-PC Adapter:<br>S7-TS-Adapter: | 19200; 8; Odd; 1; RTS/CTS<br>19200; 8; None: 1; RTS/CTS |
| Configuration<br>Management |                          | Modbus RTU:<br>Modbus ASCII:     | xxxx; 8; Even; 1; none<br>xxxx; 7; Even; 1; none        |
| Save and Reboot             |                          |                                  |                                                         |
| Load Factory Settings       |                          |                                  |                                                         |
| Logout                      |                          |                                  |                                                         |
| Home                        |                          |                                  |                                                         |

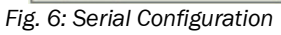

- 1. Navigate to "General Configuration" "Serial"
- 2. Set the serial interface as shown in the Figure.

3. Confirm with "Confirm".

**+i** 

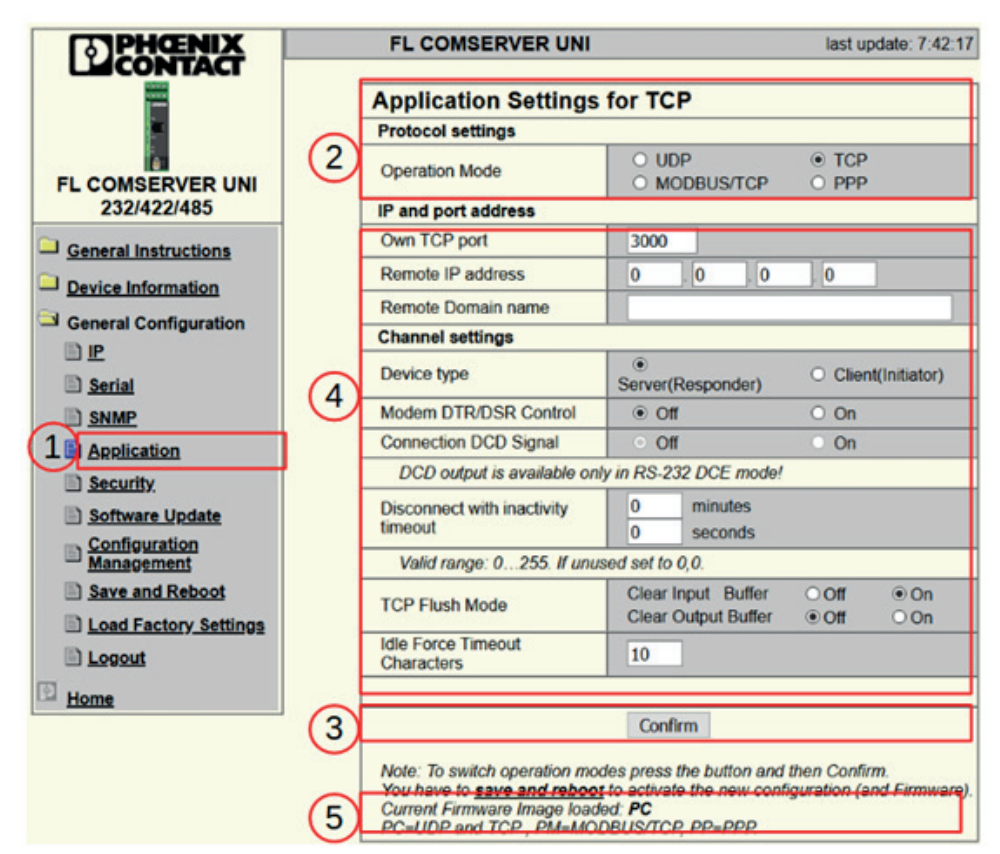

The configuration of the serial parameters must correspond to the

configuration set in the S700.

Fig. 7: Application Settings for TCP

- 4. Navigate to "General Configuration" "Application" (1).
- 5. Under "Protocol settings for TCP" (2), change the Operation Mode to TCP.
- 6. Confirm with "Confirm" (3).

The web interface is created dynamically depending on the Operation Mode. +i Therefore, it may be necessary to activate "Save" and "Reboot" (see Fig. 8) after changing the Operation Mode, so that the menu is displayed in (4).

7. After the restart, the corresponding operating mode "PC" for TCP is displayed in the lower field of the configuration (5).

10

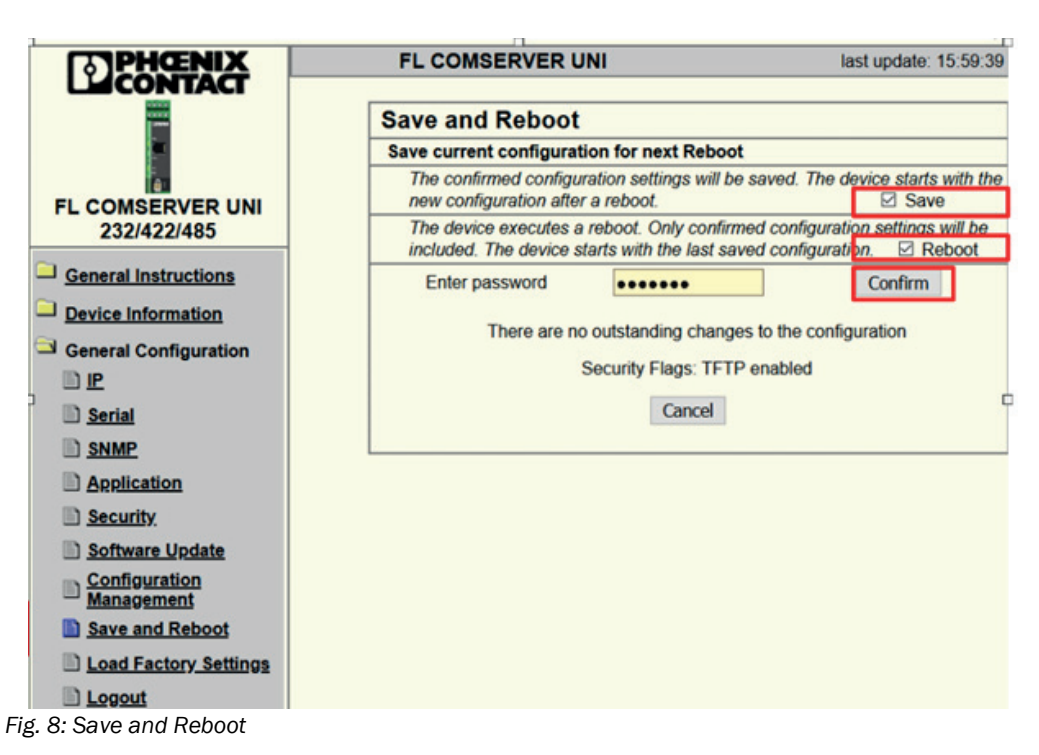

8. After complete configuration: Permanently save and activate the settings with the "Save and Reboot" routine. Enter the password to confirm the entry.

## 4.4.2 Set up the COM Port

 Download FL-COM-Port Redirector 1.50 from PhoenixContact and install it with administrator rights.
 R COM Port Redirector 1.50

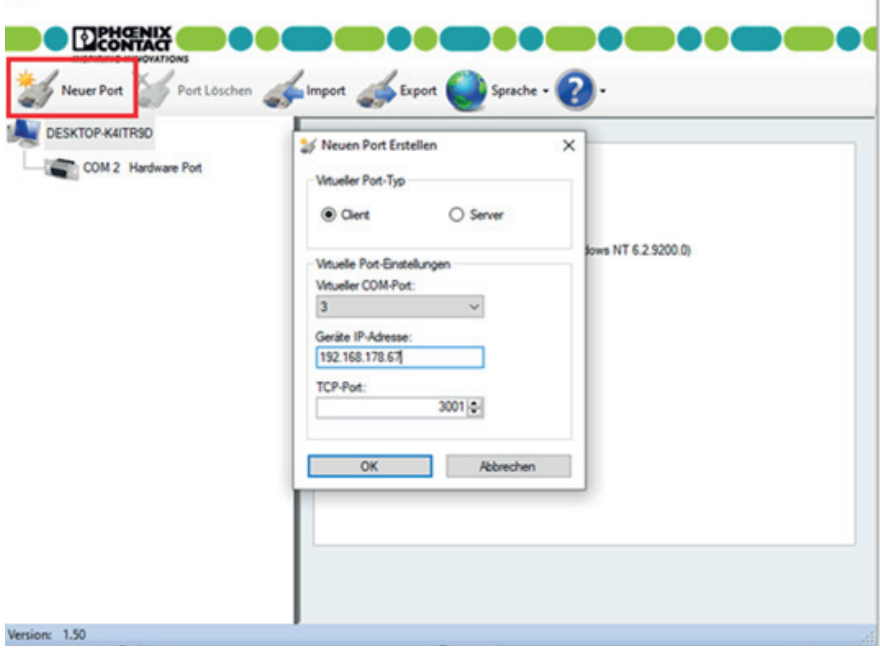

Fig. 9: Creating the virtual COM-Port

- 2. After starting the FL COM-Port Redirector 1.50, create a new virtual COM-Port.
- 3. Set the mode to "Client" (see Fig. 9).

4. Select a free port number (for remote control with MARC2000, the port number must be in the range 1-6).

X

- 5. Enter the IP of the FL-COM-Server under "Device IP address".
- 6. Leave the TCP port at 3001.

#### 4.4.3 Set up the remote control with MARC2000

- 1. Download MARC2000 from www.endress.com/downloads and install.
- 2. Start MARC2000.
- 3. Navigate to "Options" "Interface Parameters"
- 4. Set the "COM-port" defined in Section "Set up the COM Port".

| 6 | Schn | ittstel | len-l | Para | meter | ľ |
|---|------|---------|-------|------|-------|---|
|---|------|---------|-------|------|-------|---|

| C 1200 C   | 2400 C 4800   | Qk                                                                                                    |
|------------|---------------|----------------------------------------------------------------------------------------------------|
| @ 9600 C   | 19200 C 28800 | Abbrechen                                                                                                    |
| Datenbits  | Stopbits      | Echo<br>C Ein @ Aus                                                                                                    |
| Parität    | COM-Anschluß  | Protokoll                                                                                                    |
| Keine      | @ Com1        | Kein     Kein     Kein |
| C Ungerade | C Com2        | C Xon/Xoff                                                                                                    |
| C Gerade   | C Com3        | C RTS/CTS                                                                                                    |
|            | C Com4        | C Xon+RTS                                                                                                    |
|            | C Com5        | 0.000000000000                                                                                                    |
|            | C C C         |                                                                                                    |

Fig. 10: Interface parameters

- 5. Navigate to "Run" "PC Control".
- 6. Create a connection.
- $\hspace{0.1 cm} \ggg \hspace{0.1 cm}$  Content is displayed in the black area.
- 7. The analyzer can now be operated via the virtual keypad.

|--|

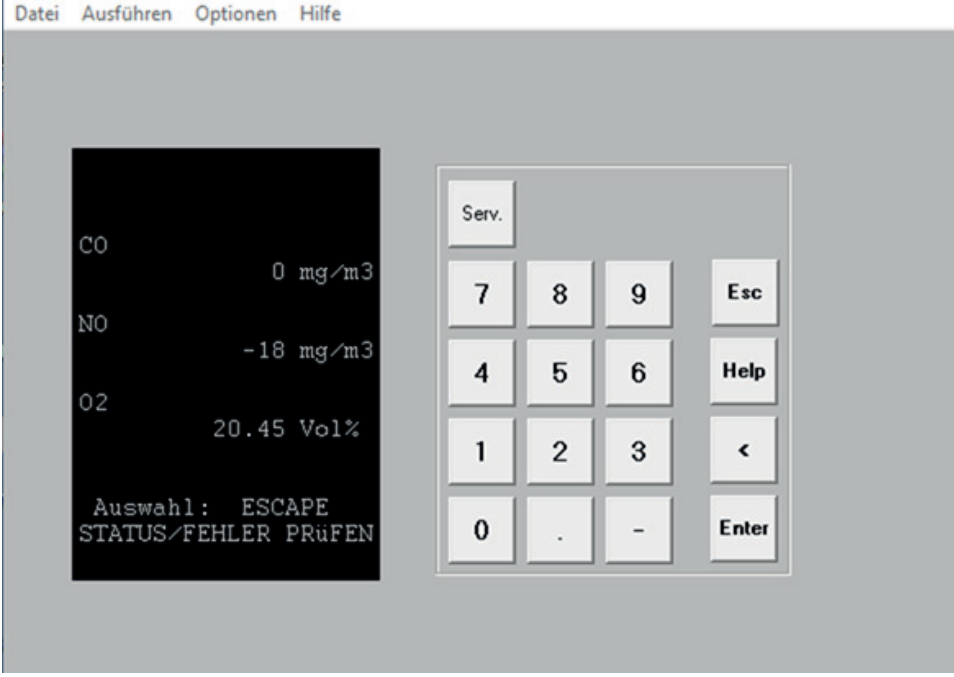

Fig. 11: MARC2000 configuration

# 4.5 Settings for Application case 2 - Modbus Gateway

| Serial Configuration         Interface Type       Port         Baud Rate       960         Data Bits       8 ~         Data Bits       8 ~         Device Information       Stop Bits       1 ~         Device Information       Flow Control       nom         General Configuration       Stop Bits       1 ~         Device Information       RS-232 Interface       DTE         Serial       Switching output       RES         Serial       SNMP       Application       Note: You have to save and I         Security.       Software Update       S7-TS-         Configuration       Modbus       Modbus | RS-232 v                                                                                                    |
|----------------------------------------------------------------------------------------------------|----------------------------------------------------------------------------------------------------|
| FL COMSERVER UNI         232/422/485         General Instructions         Device Information         General Configuration         IP         Serial         SNMP         Application         Security,         Software Update         Configuration         Management                                                                                                    | RS-232 ~                                                                                                    |
| FL COMSERVER UNI<br>232/422/485       Baud Rate       9600         Data Bits       8 ~         Data Bits       8 ~         Parity       nom         Stop Bits       1 ~         Device Information       Stop Bits       1 ~         General Configuration       Flow Control       nom         IP       Switching output       RES         Serial       ShMP       Application       Note: You have to save and r         Security,       Software Update       S7-PC,<br>S7-TS,<br>Modbus       S7-PC,<br>Modbus                                                                                              | T THE REPORT                                                                                                    |
| FL COMSERVER UNI<br>232/422/485       Data Bits       8 ~         Parity       nom         General Instructions       Stop Bits       1 ~         Device Information       Flow Control       nom         General Configuration       RS-232 Interface<br>Type       DTE         Secial       Switching output       RES         Security.       Note: You have to save and r         Software Update       S7-PC.<br>S7-TS-<br>Modbus         Configuration       Modbus         Modbus       Modbus                                                                                                    | ~                                                                                                    |
| 232/422/485       Parity       nom         General Instructions       Stop Bits       1 ~         Device Information       RS-232 Interface       DTE         General Configuration       RS-232 Interface       DTE         IP       Switching output       RES         Serial                                                                                                    |                                                                                                    |
| General Instructions       Stop Bits       1         Device Information       Flow Control       non         General Configuration       RS-232 Interface       DTE         IP       Switching output       RES         Serial                                                                                                    | v                                                                                                    |
| Device Information       Flow Control       nom         General Configuration       RS-232 Interface       DTE         IP       Switching output       RES         Serial       Switching output       RES         SNMP       Application       Note: You have to save and r         Security.       Typical settings:       3964 R         Software Update       S7-PC, S7-TS-, Modbus       Modbus         Modbus       Modbus       Modbus                                                                                                    |                                                                                                    |
| General Configuration       RS-232 Interface       DTE         IP       Switching output       RES         Serial       Switching output       RES         ShMP       Application       Note: You have to save and r         Security.       Typical settings:       3964 R         Software Update       S7-PC       S7-TS-         Modbus       Modbus       Modbus                                                                                                    | ×                                                                                                    |
| IP     Switching output     RES       Serial                                                                                                    | 2                                                                                                    |
| Serial         SNMP         Application         Note: You have to save and r         Security.         Typical settings:         3964 R         Software Update         Software Update         Modbus         Modbus         Modbus         Modbus                                                                                                    | (Setting is NOT retained after a reboot)                                                                                                    |
| SNMP     Note: You have to save and r       Application     Note: You have to save and r       Security     Typical settings: 3964 R       Software Update     S7-PC.       Configuration     Modbus       Management     Modbus                                                                                                    |                                                                                                    |
| Application         Note: You have to save and r           Security.         Typical settings: 3964 R           Software Update         S7-PC.           Configuration         Modbus           Management         Modbus                                                                                                    | Confirm                                                                                                    |
| Security.         Typical settings:         3964 R           Software Update         S7-PC           Configuration         Modbus           Management         Modbus                                                                                                    | boot to activate the new configuration.                                                                                                    |
| - Management Module                                                                                                    | Phoenix Contact:         9600; 8; Even; 1; none           Japter:         19200; 8; Odd; 1; RTS/CTS           Japter:         19200; 8; None; 1; RTS/CTS           TU:         xxxx; 8; Even; 1; none |
| Save and Reboot Load Factory Settings                                                                                                    | ASCII: xxxx; 7; Even; 1; none                                                                                                    |
|                                                                                                    |                                                                                                    |

Fig. 12: Serial Configuration

- 1. Navigate to "General Configuration" "Serial"
- 2. Set the serial interface as shown in the Figure.
- 3. Confirm with "Confirm".

+i

+i

The configuration of the serial parameters must correspond to the configuration set in the S700.

- 4. Navigate to "General Configuration" "Application"
- 5. Under "Protocol settings for TCP", change the Operation Mode to "MODBUS/TCP".
- 6. Confirm with "Confirm".

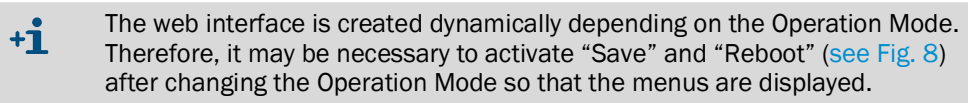

- 7. After the restart, the corresponding operating mode "PM" for "MODBUS/TCP" is displayed in the lower field of the configuration.
- 8. Under "Channel Settings" "Device Type", select the option "Slave".
- 9. Under "Protocol", select the "RTU" option.
- 10.Under "Slave Remote TCP", enter 502.
- 11.Confirm with "Confirm".
- 12.Use the link to switch to the "Save and Reboot" menu.

13.Confirm by entering the password and pressing "Confirm".

14.After the restart, the device can be accessed under the selected IP address on Port 502 for Modbus TCP requests.

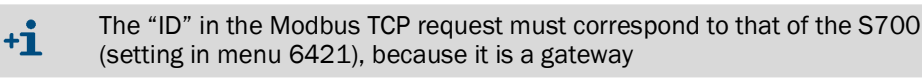

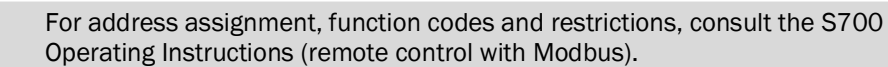

## 4.6 Emergency configuration

If the possibility for a WBM device configuration via network is not available, e.g. because the set static IP address is unknown, it is possible to use the serial emergency access.

For this purpose, local access to the device and a PC with terminal program must be connected to the RS-232 interface.

## 4.6.1 Function scope

The following are available for emergency configuration:

- Configuration of the IP address / activation of the BootP mechanism
- Deleting all settings (incl. passwords) and resetting to factory settings
- Loading new firmware
- Complete device configuration by loading a file

#### 4.6.2 Procedure

- 1. Connect the FL COM SERVER UNI to a serial COM port of a PC.
- 2. Open a terminal program, e.g. Hyperterminal in the Windows start menu under "Programs" - "Accessories" - "Communication" - "Hyperterminal".
- 3. Configure the interface (e.g. COM 1) under "File" "Properties" to 9600 bit/s; No parity; 1 stop bit; No flow control.

| Eigenschaften von COM1   | ? 🛛     |
|--------------------------|---------|
| Anschlusseinstellungen   |         |
|                          |         |
| Bits pro Sekunde: 9600 💌 |         |
| Datenbits: 8             |         |
| Parität: Keine 🔽         |         |
| Stoppbits: 1             |         |
| Elusssteuerung: Kein 💌   |         |
| Wiederherstell           | en      |
| OK Abbrechen Obe         | rnehmen |

Fig. 13: Menu "Properties" in Windows hyperterminal

- 4. Confirm the settings with "OK" and close the menu.
- 5. Check the settings in the status bar of the hyperterminal.

 Verbunden 00:00:08
 Auto-Erkenn.
 9600 8-N-1
 RF
 GROSS
 NUM
 Aufzeichnen
 Druckerecho

 Fig. 14: Status bar in Windows hyperterminal

6. Perform a power reset on the FL COM SERVER UNI while holding down the X key on the keyboard.

7. As soon as a response from the FL COM SERVER UNI appears on the screen, press the Enter key within 3 seconds. The following Figure appears:

```
🏶 9600 8N1N - HyperTerminal
                                                                                                  Datei Bearbeiten Ansicht Anrufen Übertragung ?
0 🗃 👘 🗿 🖉 👘
                                                                                                          ~
  *** Phoenix FL Com Server. SET V2.0 ***
  Serial Number MAC address 00A04501BB28
Software version 01.8b5 (050525)
Press Enter to go into Setup Mode
  *** basic parameters
IP addr - 0.0.9.0/DHCP/B00TP, no gateway set, netmask 255.255.255.0
  DHCP device name : not set
                      : 0 Standard IP
  Change Setup
                         5 Security
7 Factory defaults
8 Exit without save
                       •
                       :
                       : 9 Save and exit
:10 Get Setup
:11 Put Setup
  Transfer
                                                                  Your choice ? 0_
                           Auto-Erkenn.
                                                                  NUM
Verbunden 00:20:13
                                         9600 8-N-1
```

Fig. 15: Serial setup menu

8. Select the desired option by entering the digit and confirm by pressing the Enter key.

8030738/AE00/V1-0/2023-04

www.addresses.endress.com

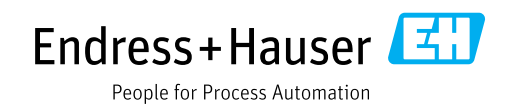